## 安否報告の方法

- ① 昌平中高のウェブサイトにアクセスしてください。
  - (1) QR コードを読み込む
  - (2) 検索サイトで「昌平中高」で検索をする
  - (3) アドレスを直接入力する (<u>http://www.shohei-chukou.ac.jp/</u>)
- ② 昌平中高ウェブサイトのトップページから (ご) を選択してください。
- ③ <sup>災害時の安否報告</sup>を選択し、ID、パスワードを入力してください。
- ④ 安否確認報告フォームに記入例を参考に入力し、送信してください。
  - 記入例:○月△日□時◇分 普通科2年2組1番 昌平太郎 無事 自宅
    ○月△日□時◇分 普通科2年2組1番 昌平太郎 無事 市内避難所
    ○月△日□時◇分 普通科2年2組1番 昌平太郎 けが ○○病院に入院

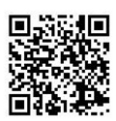